平成28年6月7日

株式会社 タテムラ システムサービス課 福 生 市 牛 浜 104

### タテムラ マイナンバー管理プログラムの送付について

拝啓 時下ますますご清栄のこととお慶び申し上げます。平素は格別のお取引を賜り、誠に ありがとうございます。

さて、お待たせしておりました『タテムラ マイナンバー管理プログラム』をお届け致します。 当初の予定よりもリリースが遅れてしまいましたことをお詫び申し上げます。また、今回送付 したプログラムに対し今後も機能追加を行っていきます。更新プログラムは順次お届けしてま いりますのでよろしくお願い申し上げます。

プログラムの操作につきましては、同封の『タテムラ マイナンバー管理 スタートガイド』 をご参考に、ご利用下さい。

※今回の発送は『マイナンバー管理』ご購入の台数分です。 『マイナンバー入力』につきましては、平成28年9月を予定しております。

今後とも倍旧のお引き立ての程、宜しくお願い申し上げます。

敬具

#### 

※ご注文にもとづき、以下の内容を同封しております。

#### 送付プログラム

タテムラマイナンバープログラム
 CD-R 1枚

#### 取扱説明書

・タテムラ マイナンバー管理 スタートガイド 1冊

#### 案内資料

送付内容のお問い合わせ先 送付内容に関するお問い合わせにつきましては、サービス課までご連絡下さいます ようお願いします。 尚、保守にご加入のお客様はフリーダイヤルをご利用下さい。 TEL 042-553-5311 (AM10:00-12:00 PM1:00~3:30) FAX 042-553-9901

# 同封物の解説

ご注文に合わせて、以下のCD-Rを同封しています。

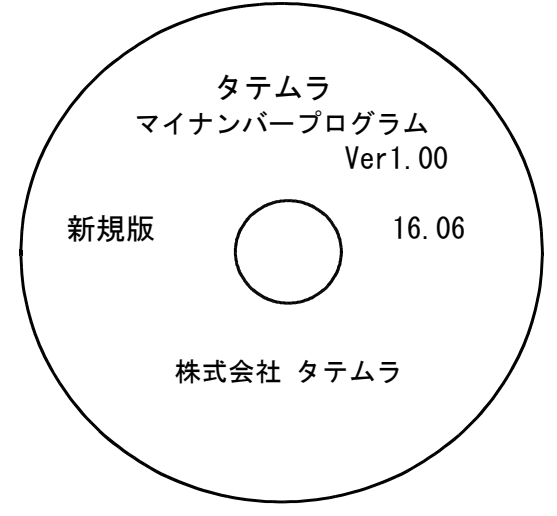

※CD-Rは機械1台に対して1枚必要です。

| NO | ラベル名 及び バージョン                      | 枚数 | 備  考            |
|----|------------------------------------|----|-----------------|
| 1  | 新規版<br>タテムラマイナンバー<br>プログラム Ver1.00 | 1  | 「新規版」を送付しております。 |

※今回発送の2016年6月版タテムラマイナンバー管理での主要機能及び、注意点について※

| 機能                       | 内容・注意点                                                                                |
|--------------------------|---------------------------------------------------------------------------------------|
| 年末調整からの社員・扶養データ<br>の搬入   | マイナンバー入力のデータの枠組みを作成できます。<br>※源泉徴収票のマイナンバー印刷については、年末調整プ<br>ログラムの更新時期(例年11月下旬頃)の対応となります |
| タテムラマイナンバー管理からの<br>搬出・搬入 | タテムラマイナンバー管理同士のデータのやり取りが行え<br>ます。                                                     |
| 社員、扶養データのマイナンバー<br>入力    | マイナンバー入力を行えます。                                                                        |
| 社員・扶養データの訂正<br>扶養データの削除  | ※社員データの新規追加は出来ますが、現在削除は行え<br>ません。<br>※保管期限の管理を行える"削除ツール"については<br>今後の対応となります。          |
| マイナンバーログ管理<br>一覧印刷・CSV搬出 | 各コードごとのログ管理を行えます。<br>ログの印刷やCSV搬出も行えます。                                                |
| マイナンバー保存先設定変更可能          | ネットワークハードディスク等に保存が可能です<br>(別紙同封資料参照)                                                  |
| マイナンバーバックアップ             | 任意の場所にデータのバックアップが可能です。                                                                |

- 1. 今回送付した新規版マイナンバープログラムCD-Rを用意してドライブにセットします。
- 2. コンピュータ (Windows8はPC) をダブルクリック $\rightarrow$  C<sub>D</sub>-ROMドライブをダブルクリック

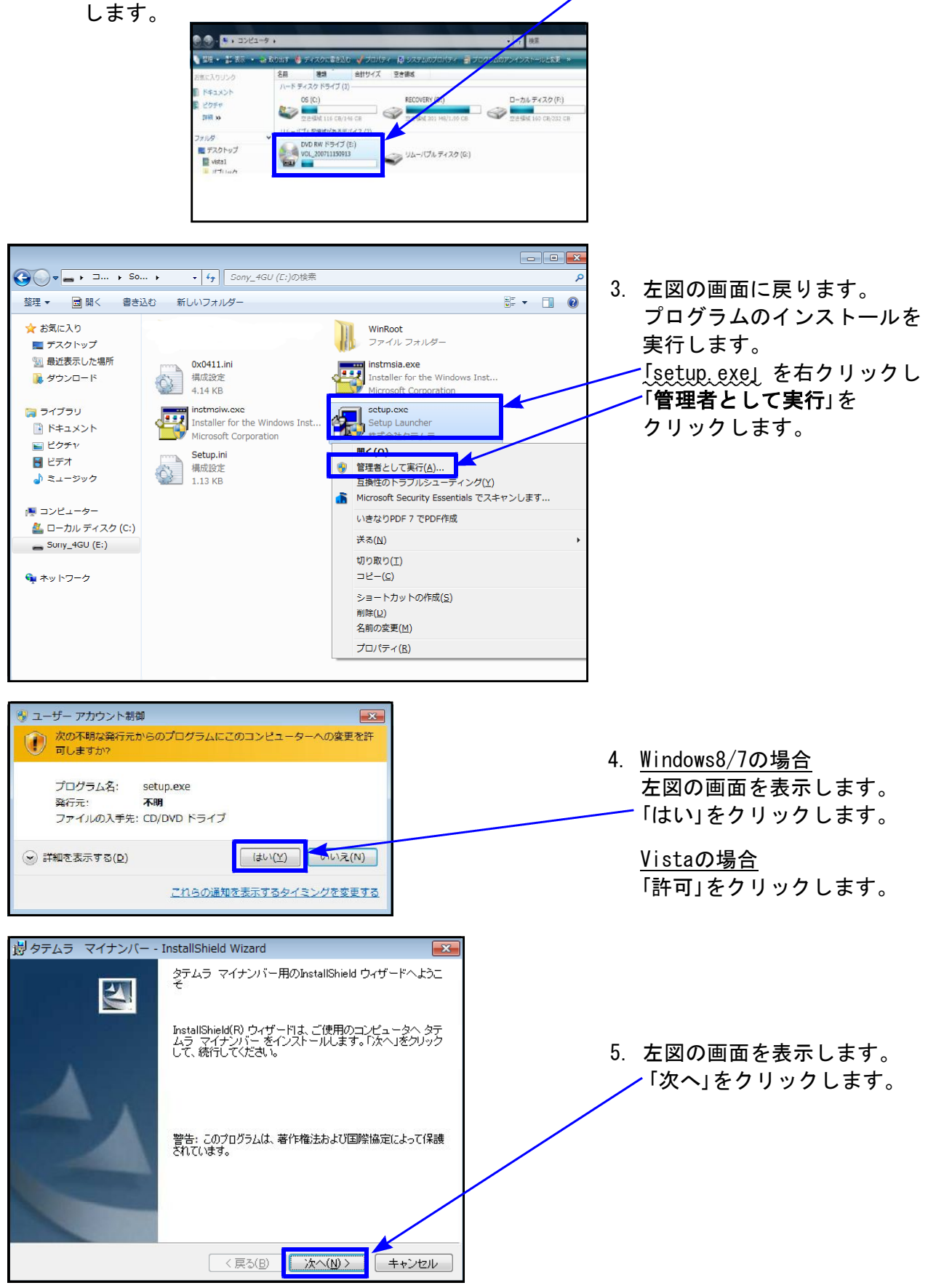

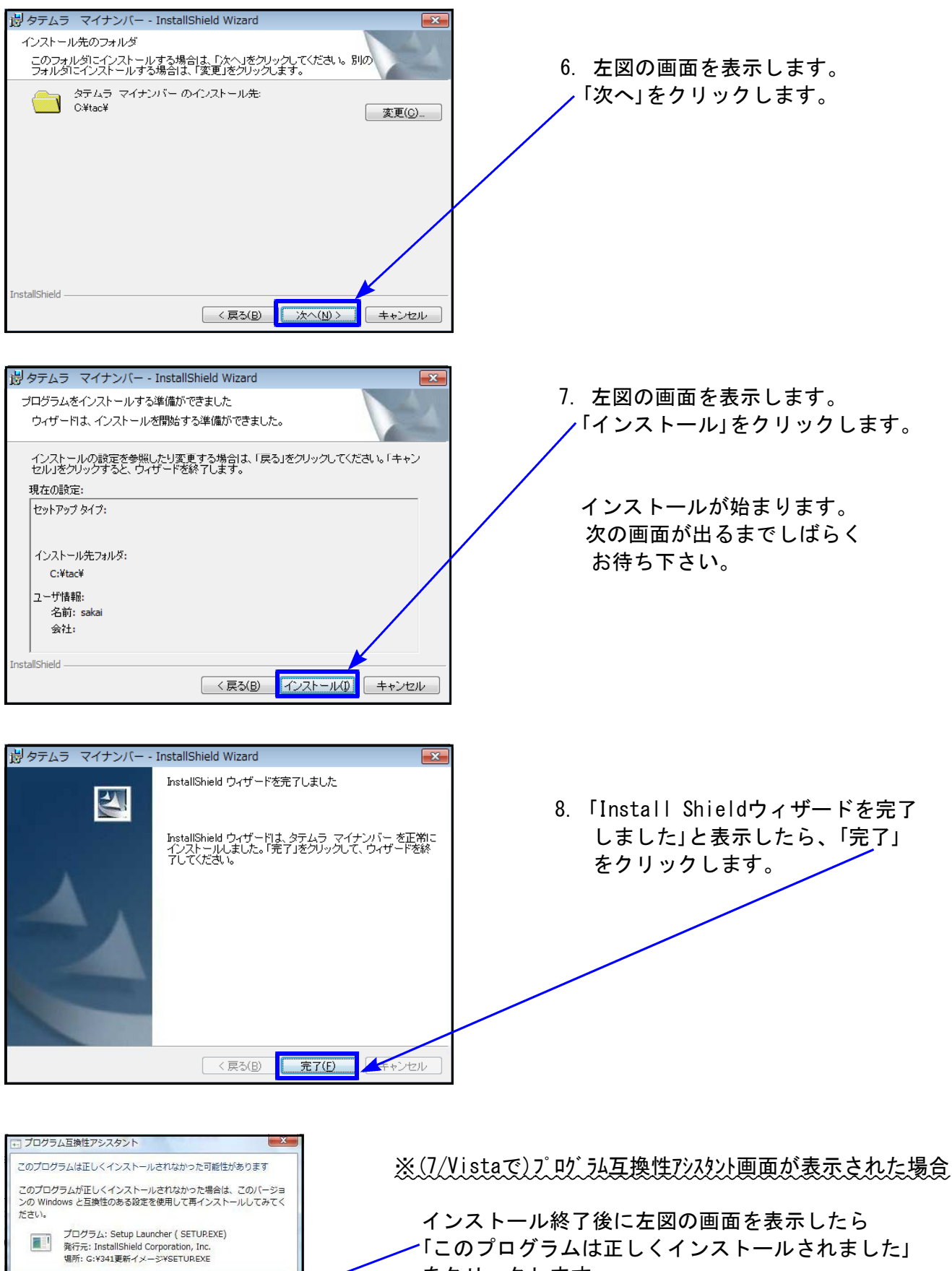

「このプログラムは正しくインストールされました」 をクリックします。

🕐 推奨の設定を使用して再インストールする このプログラムは正しくインストールされました

適用される設定について説明します

キャンセル

インストール手順書

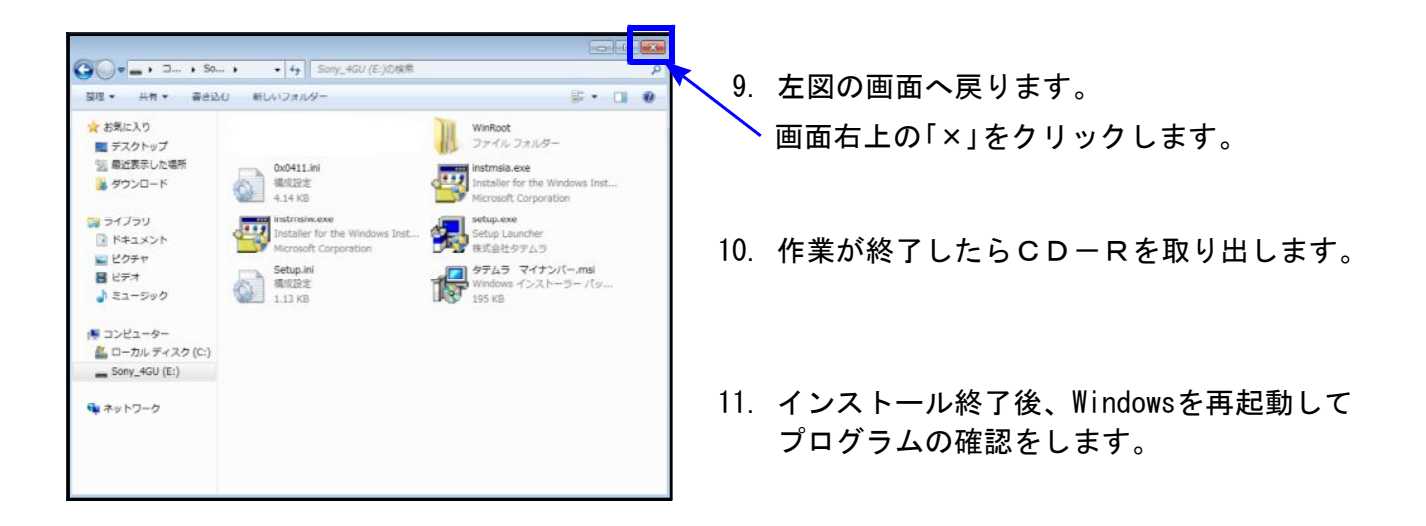

## プログラムの確認

インストール終了後、Windowsを再起動してプログラムを確認します。

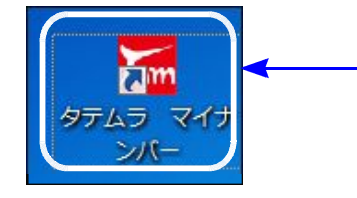

-1. マウスの矢印を各プログラムのアイコンに合わせて ダブルクリックします。

| マテムラマイナンバー Ver.1.00     マー・・・     マー・・・     マー・・     マー・・・     マー・・・     マー・・・     マー・・・     マー・・・     マー・・・・     マー・・・     マー・・     マー・・     マー・・・     マー・・     マー・・・     マー・・     マー・・     ・     ・     ・     ・     ・     ・     ・     ・     ・     ・     ・     ・     ・     ・     ・     ・     ・     ・     ・     ・     ・     ・     ・     ・     ・     ・     ・     ・     ・     ・     ・     ・     ・     ・     ・     ・     ・     ・     ・     ・     ・     ・     ・     ・     ・     ・     ・     ・     ・     ・     ・     ・     ・     ・     ・     ・     ・     ・     ・     ・     ・     ・     ・     ・     ・     ・     ・     ・     ・     ・     ・     ・     ・     ・     ・     ・     ・     ・     ・     ・     ・     ・     ・     ・     ・     ・     ・     ・     ・     ・     ・     ・     ・     ・     ・     ・    ・ | 2. 左図の画面を表示すればプログラム<br>のインストール確認は完了です。 |
|----------------------------------------------------------------------------------------------------|----------------------------------------|
|                                                                                                    | タイトルバーに表示するバージョン<br>は『Ver.1.00』です。     |
| F5 終了 F7 確定                                                                                                    |                                        |

以上で更新作業は終了です。

※「端末が複数台あり、データを共有したい」「データの保存先を指定して利用したい」 等の場合は、次頁を参照にネットワークの設定を行って下さい。

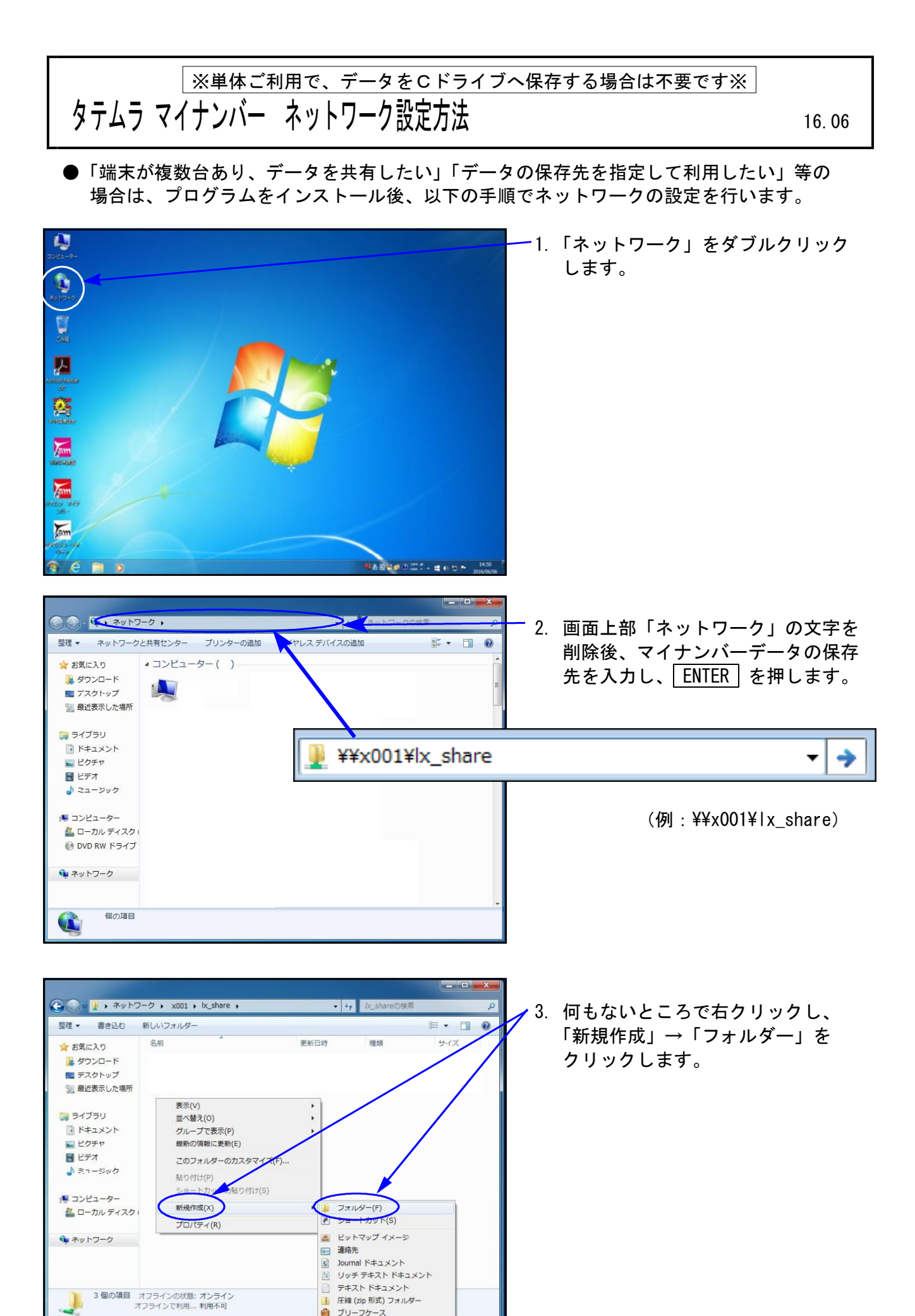

| Compared and a set of the set of the | Ix_share > ・ ・ 49 Ix_shareの検討<br>いフォルダー<br>* 更新日時 程類<br>2016/06/06 13:54 ファイルフォ                                | ۲.<br>۲. ۲. ۲.<br>۲/۱۰۰۰ ۲.             | 「mn」フォルダを作成します。                            |
|----------------------------------------------------------------------------------------------------|----------------------------------------------------------------------------------------------------|-----------------------------------------|--------------------------------------------|
| <ul> <li>         ・   ・   ・   ・   ・   ・   ・   ・</li></ul>                                                                                                    | b <u>x_share</u> ・ ・ ・ ・ ・ ・ ・ ・ ・ ・ ・ ・ ・ ・ ・ ・ ・ ・ か <u>た_shareの</u> 検<br>更新日時 種類<br>2015/06/06 13:54 ファイルフ: | 5.                                      | 「mn」フォルダをダブルクリック<br>します。                   |
| 4 個の項目 オフラインの状態:<br>オフラインで利用                                                                                                    | オンライン<br>利用不可<br>br_share + mn<br>本<br>更新日時 種類                                                                 | 6.                                      | 画面上部の何もない空白の部分を<br>クリックします。                |
|                                                                                                    | mn1<br>・ C mn1の<br>元に戻す(U) WacFlath<br>切り取り(T)<br>コピー(C)<br>取り付け(P)<br>削除(D)<br>すべて選択(A)<br>石から左に読む(R)         | - • • • • • • • • • • • • • • • • • • • | アドレスが表示されますので、<br>右クリック→「コピー」をクリック<br>します。 |
| <ul> <li>■ P+3×2F</li> <li>■ P+3×2F</li> <li>■ ビデオ</li> <li>■ ビデオ</li> <li>■ ニーカル ディスク (C:)</li> <li>● オットワーク</li> <li>2 個の項目</li> </ul>                                                                                                    | Tロパウエによい(IN)<br>Unicode 制御文字の表示(S)<br>Unicode 制御文字の挿入(I) →<br>IME を開<(O)<br>再変換(R)                             | 8.                                      | 右上の「×」ボタンをクリックします。                         |

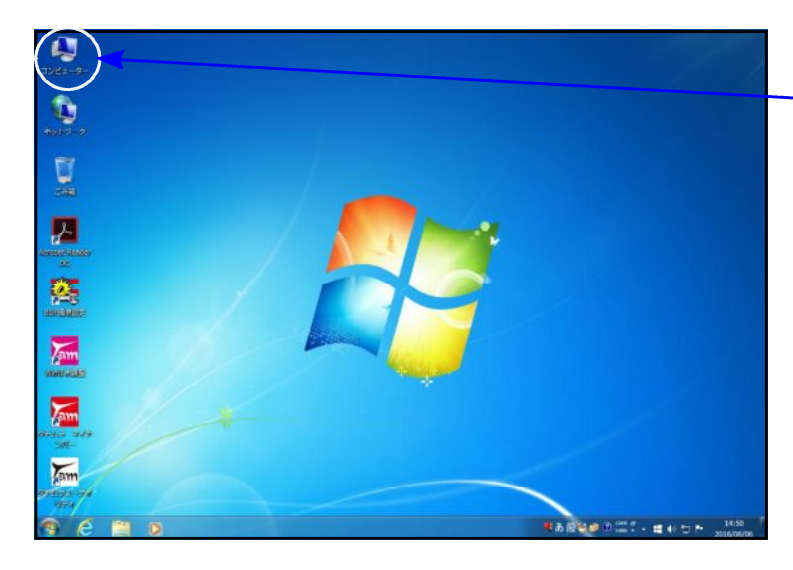

🕘 🕘 - 📕 , コンピューター ,

★ お気に入り ダウンロード

🕞 ライブラリ

□ ドキュメント
 □ ビクテャ
 ■ ビクテャ
 ■ ビデオ
 ♪ ミュージック
 ◎ コンピューター
 ▲ ローカルティスク
 ● ネットワーク

■ デスクトップ
■ 最近表示した場所

整理 ▼ システムのプロパティ プログラムのアンインストールと変更 »

CRW7 ワークグループ: WORKGROUP プロセッサ: Intel(R) Core(TM) 13 ...

·ハーちディスクトライス(1)

ローカルディスク(C:) 空き領域 39.9 GB/59.9 GB

・リムーバブル記憶域があるデバイス(2)

フロッピー ディスク ドライブ (A:) - 9. コンピュータ(Windows8はPC)を ダブルクリックします。

-10. ローカルディスク(C:)を ダブルクリックします。

🚱 🎧 💩 ・ コンピューター ・ ローカルディスク(C:) ・ • 47 0-7 加坡票 整理・ 共有・ 書き込む 新しいフォルダー · · · • 名机 サイズ 更新日時 模琐 ★ お気に入り 🧯 ダウンロード 📕 PerfLogs 2009/07/14 11:37 ファイル フォル... ■ デスクトップ 3 最近表示した場所 tac 2015/12/24 14:12 ファイル フォル... 2016/06/06 13:25 ファイル フォル... 2016/03/11 13:01 ファイル フォル... 2012/11/20 15:38 ファイル フォル... 1 ユーザー 調 ライブラリ ◎ ドキュメント

メモリ: 2.00 GB

\_ 11. 「tac」フォルダをダブルクリック します。

12.「TAM\_MN.ini」をダブルクリック します。

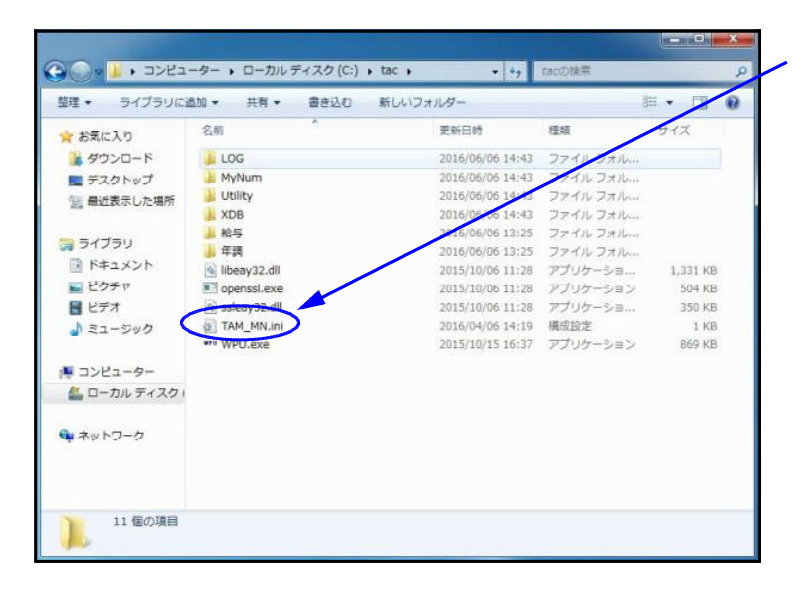

- 0 ×

0

ø

の検索

+ + =>Ka

DVD RW ドライブ (D:)

| TAM_MN.ini - X托银 - □ 🗙                                                                                                    | 13. 左図の画面を表示します。                                                                                                    |
|----------------------------------------------------------------------------------------------------|----------------------------------------------------------------------------------------------------|
| 2/2014     Test (1)     Test (2)     Test (2 | [HOUTEI] [NENCHO] のPATH<br>[KANRI] のCLPATHに保存先のアドレス<br>を貼り付けます。<br>※「OPENSSL」は変更しません。                                                               |
| アイル(E) 編集(E) 書式(Q) 表示(V) ヘルプ(出)<br>[HOUTEI]<br>PATH="C:¥tac"<br>[NENCHO]<br>PATH="C:¥tac"<br>[OPENSSL]<br>PATH="C:¥tac¥OpenSSL.exe"<br>[KANRI]<br>CLPATH="C:¥tac¥MvNum"<br>FUYOUINPUT=OFF<br>HV=6be52d61390a5025a3968961415c8bf8                                                                                                    | (保存先を¥¥x001¥ x_share¥mnにする場合)<br>[HOUTEI]<br>PATH=¥¥x001¥ x_share¥mn<br>[NENCHO]<br>PATH=¥¥x001¥ x_share¥mn<br>[KANRI]<br>CLPATH=¥¥x001¥ x_share¥mn |
| TAM_MN.ini - Xモ糖         ロ         X           27/fil(F) 編集(E) 書式(O) 表示(V) //il/(H) <td>-<br/>14.「ファイル」から「上書き保存」を<br/>クリックします。<br/>15. 画面右上の「×」で終了します。</td>                                                                                                    | -<br>14.「ファイル」から「上書き保存」を<br>クリックします。<br>15. 画面右上の「×」で終了します。                                                                                         |

<u>以上で作業は終了です。</u>